# **Headspace Guide**

For students

## Accessing your Headspace account

- 1. Follow this link to sign up https://work.headspace.com/ucsandiego/member-enroll
- 2. Start with the web browser, NOT the mobile app
- 3. Use @ucsd NOT an address with another department (ie @health.ucsd)
- 4. If you have tried before but had difficulty with access, please start from the beginning with the link above

## If you already have an account

5. Once you have an account, log-in and navigate to your settings by clicking your username:

| e headspace |                                                                   | 👌 Tyler |
|-------------|-------------------------------------------------------------------|---------|
| Meditate    |                                                                   |         |
|             | Featured<br><b>Time for Me</b><br>⊲: Meditation · 6 min<br>▶ Play |         |

6. Scroll down and click manage subscriptions:

Password \*\*\*\*\*\*

### **Change**

Subscription details Active

<u>Manage subscription</u> Payment history, cancel membership

Link social and email accounts User-Password-Headspace

<u>Manage</u>

7. Select manage family plan accounts

# Headspace membership Current Subscription Active Headspace for work subscription Manage Family Plan accounts Payment history Subscription via Other Start date Mar 08, 2024 End date Mar 17, 2025 Renewal amount Applicable VAT, sales or other applicable taxes may apply.

Payment method None Add payment method 8. Add the emails of up to 5 friends and/or family members of those you want to invite, and click 'save"

|                      | Manage accounts                                                                |   |
|----------------------|--------------------------------------------------------------------------------|---|
| Invite up to 5 fan   | nily members to join your Headspace Family plan.<br>Frequently Asked Questions |   |
| Email address        |                                                                                |   |
| Email address        |                                                                                |   |
| Email address        |                                                                                |   |
| Email address        |                                                                                |   |
| testfamily@proton.me |                                                                                | × |
|                      | SAVE                                                                           |   |
|                      | CANCEL                                                                         |   |

9. Invitation sent:

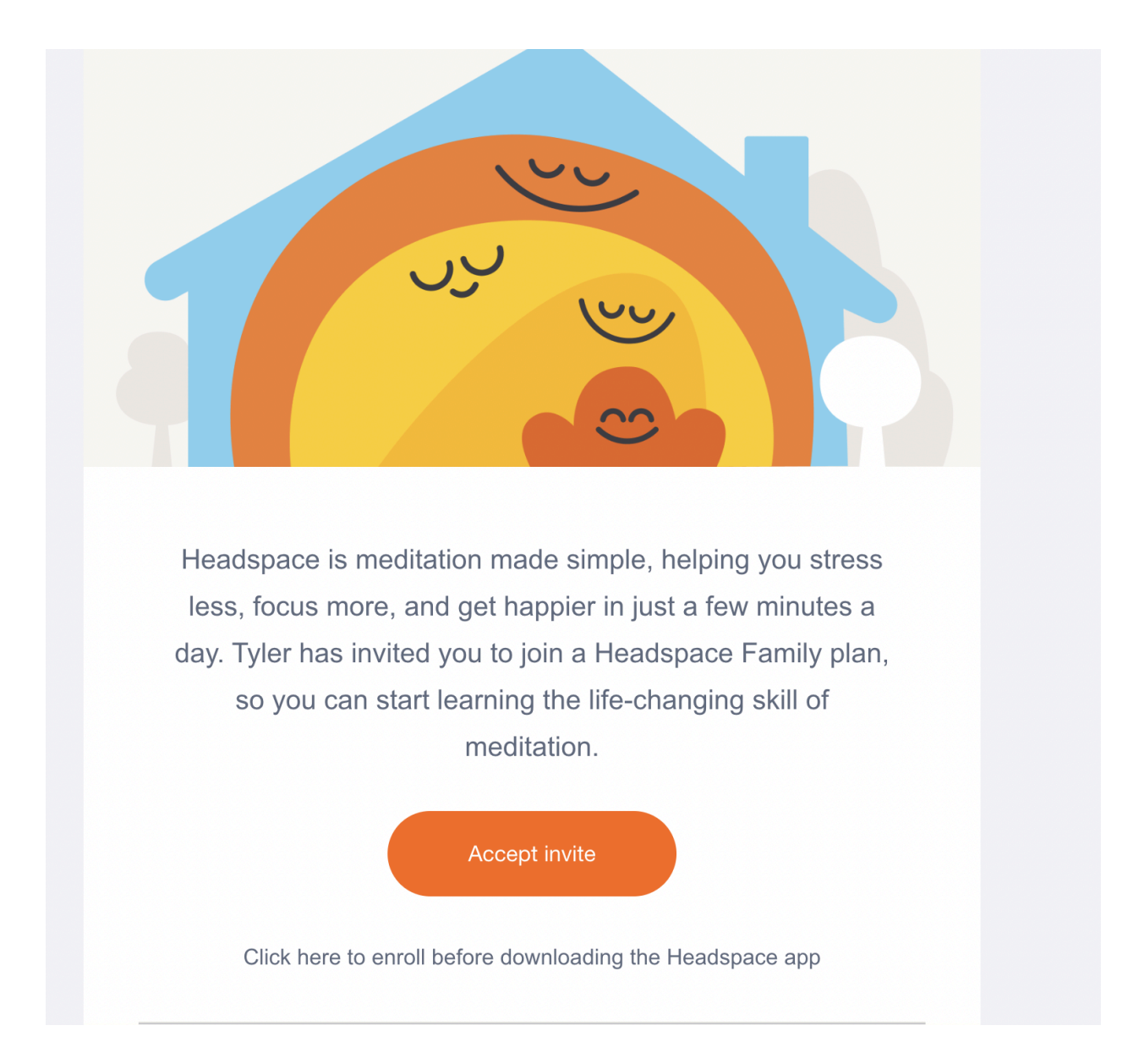

10. They will need to create a new account, if they don't already have one, to accept the invitation:

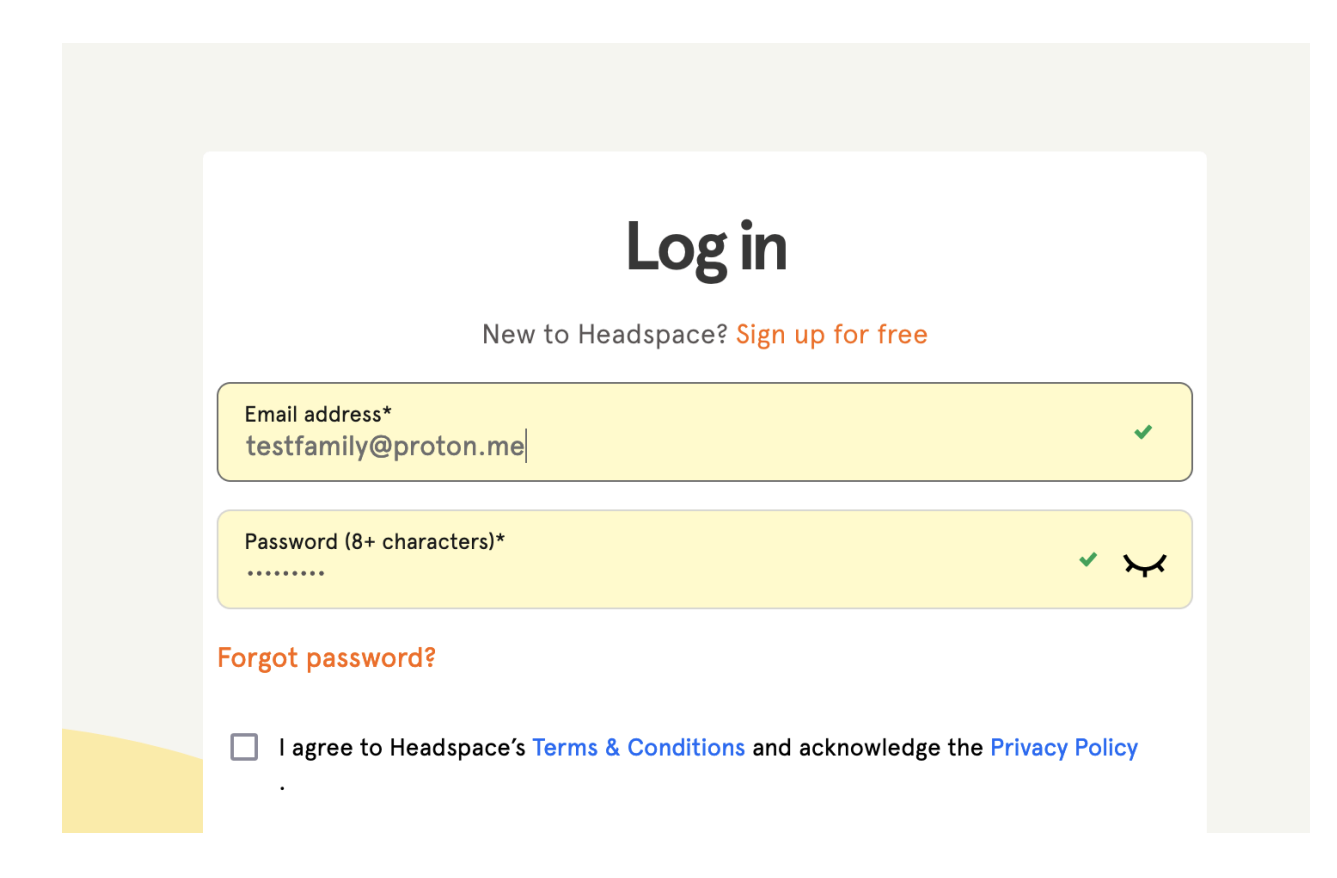

11. Now you can use Headspace via the web or mobile app

FAQ:

https://help.headspace.com/hc/en-us/articles/1260802673809-My-family-member-never-accept ed-their-invite-what-do-I-do-next

For additional support and troubleshooting - reach out to:

- Tyler Hatchel at <a href="mailto:thatchel@health.ucsd.edu">thatchel@health.ucsd.edu</a>
- <u>teamsupport@headspace.com</u>